# AEFIS Reference: Reviewing Assessment Results in AEFIS

Purpose: To review assessment data collected while the term is in progress.

#### **Requirements:**

- Assessments have been linked, uploaded, or graded in AEFIS
- Program has been previously mapped in AEFIS
- Assessment Schedule is running for current term

#### Content:

- Log into AEFIS
- <u>Navigate to your Course Section</u>
- <u>Navigate to your Assessment</u>
- <u>Reviewing Rubric Assessment Scores for Students in a Course</u>

### Log into AEFIS

Log into AEFIS at https://rochester.aefis.net

### Navigate to your Course Section

Click on the three lines, or "hamburger" button, in the upper left-hand corner next to the home icon and words AEFIS Dashboard.

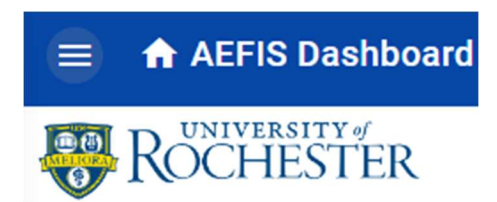

Find and click on "Course Sections".

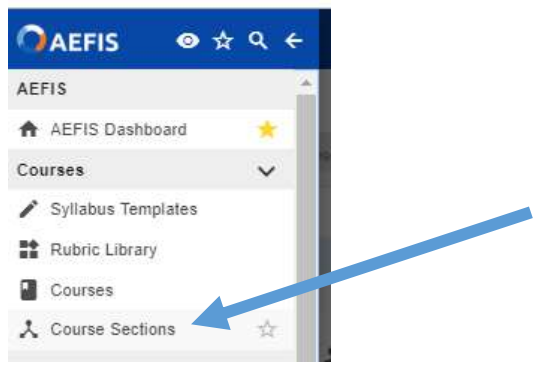

AEFIS Reference – Reviewing Assessments Results Updated 06/2022 Find the course section that you are currently teaching. The course must be in a current term to gather data from AEFIS.

## Click "Manage" button next to the course.

#### Example:

| 3 | ASL 106 11700 | 2018 Spring<br>[20182] | INTERMEDIATE A SL 1 - 2018 SPRING<br>College: THE COLLEGE, ARTS & SCIENCES<br>Dept AMERICAN SIGN LANGUAGE PROGRAM   | CHASTEL,<br>GUILLAUME   | 0 |     | 0 | 2018-02-12          | Published | Manage   |
|---|---------------|------------------------|----------------------------------------------------------------------------------------------------|-------------------------|---|-----|---|---------------------|-----------|----------|
| 2 | ASL 108 11711 | 2018 Spring<br>[20182] | INTERMEDIATE A SL II - 2018 SPRING<br>College: THE COLLEGE: ARTS & SCIENCES<br>Dept: AMERICAN SIGN LANGUAGE PROGRAM | SCHERTZ, BRENDA         |   | 7   | 0 | 2018-02-12          | Published | E Manage |
| C | ASL 108 11901 | ■ 2017 Fall<br>[20181] | INTERMEDIATE ASL II - 2017FALL<br>College: THE COLLEGE, ARTS & SCIENCES<br>Dept: AMERICAN SIGN LANGUAGE PROGRAM     | L CHASTEL,<br>GUILLAUME |   | 838 | 0 | 着 2017-12-10        | Published | Manage   |
| 3 | ASL 106 11927 | 2019 Spring<br>[20192] | INTERMEDIATE ASL I - 2019 SPRING<br>College: THE COLLEGE: ARTS & SCIENCES<br>Dept: AMERICAN SIGN LANGUAGE PROGRAM   | CHASTEL.<br>GUILLAUME   |   |     | 0 | <b>#</b> 2019-01-29 | Published | E Manage |
| כ | ASL 106 11938 | 2019 Spring<br>[20192] | INTERMEDIATE ASL 8 - 2019 SPRING<br>College: THE COLLEGE: ARTS & SCIENCES<br>Dept: AMERICAN SIGN LANGUAGE PROGRAM   | SCHERTZ, BRENDA         | ۰ | 94  | 0 | <b>#</b> 2018-12-04 | Published | Manage   |
| J | ASL 106 12087 | 2018 Fall<br>[20191]   | INTERMEDIATE ASL II - 2018FALL<br>College: THE COLLEGE ARTS & SCIENCES<br>Dept: AMERICAN SIGN LANGUAGE PROGRAM      | CHASTEL,<br>GUILLAUME   | ۰ | 7   | ٢ | <b>d</b> 2019-01-29 | Published | 🖨 Manage |

# Navigate to your Assessment

From the course menu and choose "Assessment Data".

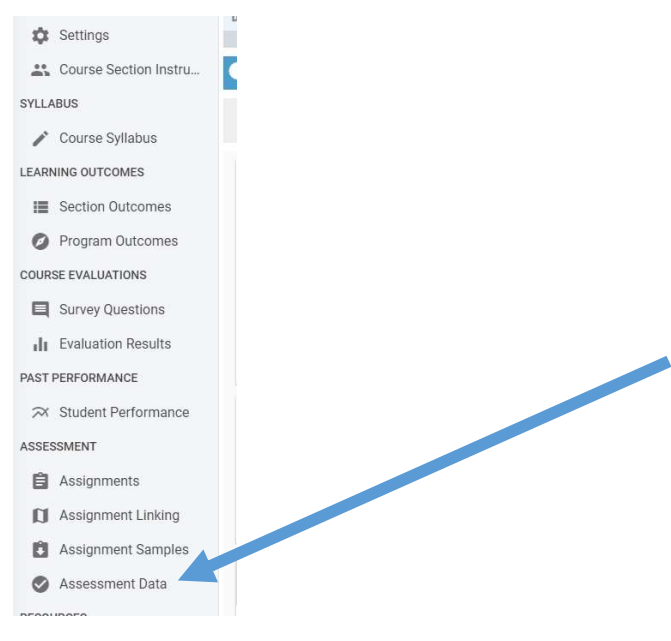

Here you can view the assessment results overall or by individual.

|                                      | 0 |
|--------------------------------------|---|
| Program Assessments for this Section |   |
|                                      |   |

AEFIS Reference – Reviewing Assessments Results Updated 06/2022

If you click on the "bar graph" icon, you'll be able to see the assessment results by outcome. You can view them all or by a specific outcome. To go back, click on the "Exit" button in the upper right-hand corner.

|                                 |               |                  |                             |        | exit |
|---------------------------------|---------------|------------------|-----------------------------|--------|------|
|                                 |               |                  |                             |        |      |
| Assessment Results for All Outo | xome Sets ✓ 후 |                  |                             | 53     | ±    |
| AssuranceTasks Program Outcome  |               |                  |                             |        |      |
|                                 |               | PERFORMANCE GOAL | PROGRAM RUBRIC DISTRIBUTION |        |      |
|                                 |               |                  | SHOW D                      | ETAILS | ~    |

If you click on the "people" icon, you'll be able to see the assessment results by individual. Information about the current assessment will be displayed, including the date and time that the data was last pulled form Blackboard. If you have made updates to either your Assignment Linking, or Blackboard Grade Center since that time, click on "Refresh Assessment Data."

| This Assessment is in Progress                                                                                                    |                   |  |                          |  |  |  |  |  |
|----------------------------------------------------------------------------------------------------|-------------------|--|--------------------------|--|--|--|--|--|
| This assessment is currently in progress. As you keep updating student grades in the assignments, the assessment information will be updated based on student grades and assignment links. |                   |  |                          |  |  |  |  |  |
|                                                                                                    | SCORE ASSIGNMENTS |  | CREFRESH ASSESSMENT DATA |  |  |  |  |  |

It may take a few minutes for the assessment scores to appear. The time is needed by the system to pull live feed from Blackboard for each student and for each assignment each time you review the assessment linkages.

Once your assessment schedule ends, the data is pulled permanently into AEFIS for further reporting options.

# Reviewing Rubric Assessment Scores for Students in a Course

The numbered circles indicate student achievement (i.e. rubric score per rubric ranges) for each of the program outcomes that is mapped to the course and being assessed.

For your own course with linked assignments, you will be able to click on the numbered circle to review more detailed information about achievement with respect to the program learning outcome. Of note, course learning outcomes usually either include the program learning outcomes or contribute to the achievement of the intended program learning outcomes for the degree major.

#### Example:

| 1 | 1 |
|---|---|
| 2 | 2 |
| 3 | 3 |

This listing shows how AEFIS documents student achievement with respect to program learning outcomes based on the course assignments. The score from Blackboard is shown in the grey box and the calculation for the weighting is shown. The final percentage is calculated and indicated.

| → Assessment Details    |                          |        |  |  |  |  |
|-------------------------|--------------------------|--------|--|--|--|--|
| GONZALEZ, DOM           | MEIRY                    |        |  |  |  |  |
| Assignment              | Calculation              | Result |  |  |  |  |
| ASL Observation<br>Repo | 76/100 × 10%             | 7      |  |  |  |  |
| Performance<br>examinat | 85/100 × 13%             | 11     |  |  |  |  |
| Performance<br>examinat | 9.5111 × 13%             | 11     |  |  |  |  |
| Performance<br>examinat | 10.66/12 × 14%           | 12     |  |  |  |  |
| ASL 106 Unit 9          | 83/76 × 10%              | 8      |  |  |  |  |
| ASL 108 Unit 10         | 80/76 × 10%              | 8      |  |  |  |  |
| ASL 106 Unit 11         | 82/74 × 10%              | 8      |  |  |  |  |
| ASL Observation<br>Repo | 8.1/10 x 10%             | 8      |  |  |  |  |
| ASL Observation<br>Repo | 7.5/10 x 10%             | 8      |  |  |  |  |
| Weighted Average:       |                          | 82%    |  |  |  |  |
| Performance:            | Proficien<br>66% to 1005 | t 2    |  |  |  |  |